# **Guida Genitori**

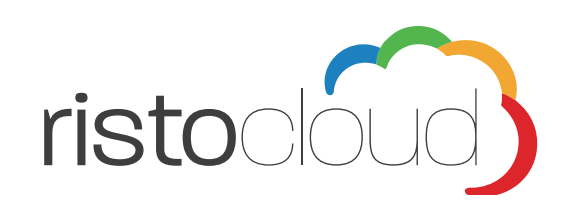

# Sommario

| 1. | ll P | ortale3                                |
|----|------|----------------------------------------|
| 2. | Aut  | oregistrazione Utente5                 |
| ,  | 2.1. | Associazione / Nuova iscrizione Alunno |
| ,  | 2.2. | Funzionalità Area Riservata            |
| ,  | 2.3. | Comunicazione Assenza Alunno11         |
| 3. | Paę  | gamento Online12                       |
| ,  | 3.1. | Addebito SDD                           |
| ,  | 3.2. | Carta di credito                       |
| ,  | 3.3. | Verificare EMAIL                       |

# 1. II Portale

Il portale messo a disposizione delle famiglie degli alunni, permette di semplificare la gestione delle presenze, i pagamenti per il consumo dei pasti a scuola e altre utili funzionalità.

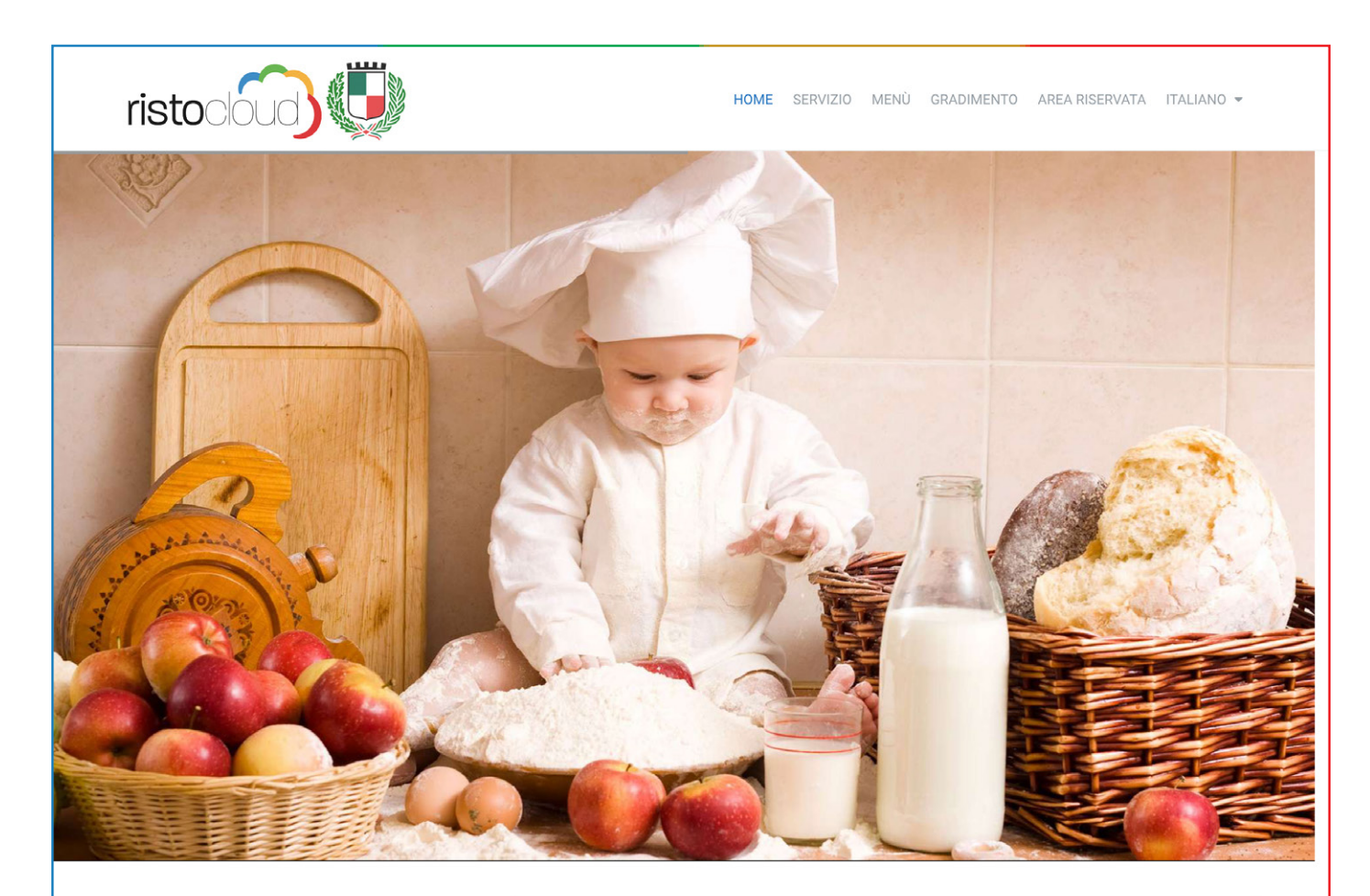

### RISTOCLOUD La piattaforma cloud per la ristorazione

# 8

Ristorazione Scolastica ristoCloud gestisce ogni aspetto della

ristorazione scolastica, dalla costruzione dei menu alla prenotazione, alla gestione dei centri cottura.

#### COS'È RISTOCLOUD

ristoCLOUD non è un sito di ricette, ma una vera e propria piattaforma Cloud per la Ristorazione Collettiva e Commerciale. ristoCLOUD nasce nel rispetto delle Normative vigenti, tra cui la Legge 244/07 co. 461 "Carta della Qualità dei Servizi" e il Regolamento Europeo 1169 del 2011 relativo all'etichettatura e alla fornitura di informazioni sugli alimenti ai consumatori. Al fine di tutelare i diritti dei consumatori e degli utenti dei servizi di Ristorazione. Il Regolamento Europeo 1169/2011 fa obbligo per il soggetto gestore del Servizio di Ristorazione, a far data dal 13 Dicembre 2014, di informare il Consumatore in modo chiaro, semplice e che non induca lo stesso in errore, sugli Allergeni presenti negli ingredienti che compongono la pietanza. Inoltre in modo volontario ristoCLOUD informa già il Consumatore sui valori nutrizionali della singola porzione, obbligo fatto dal Regolamento EU solo a fare data dal Dicembre 2016.

#### SCOPRUL MENU DEL GIORNO

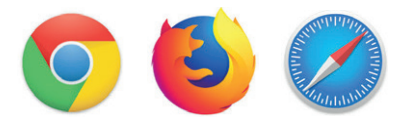

Per un'ottimale visualizzazione ed un corretto utilizzo della piattaforma Ristocloud si consiglia l'accesso tramite i seguenti browser: Google Chrome, Mozilla Firefox o Safari.

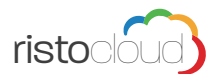

Attraverso il pulsante <sup>1</sup>MENU, nella parte alta della pagina, è possibile prendere visione del menu previsto per la settimana in corso, con la possibilità di visionare nel dettaglio le valorizzazioni e gli ingredienti di ogni singola ricetta.

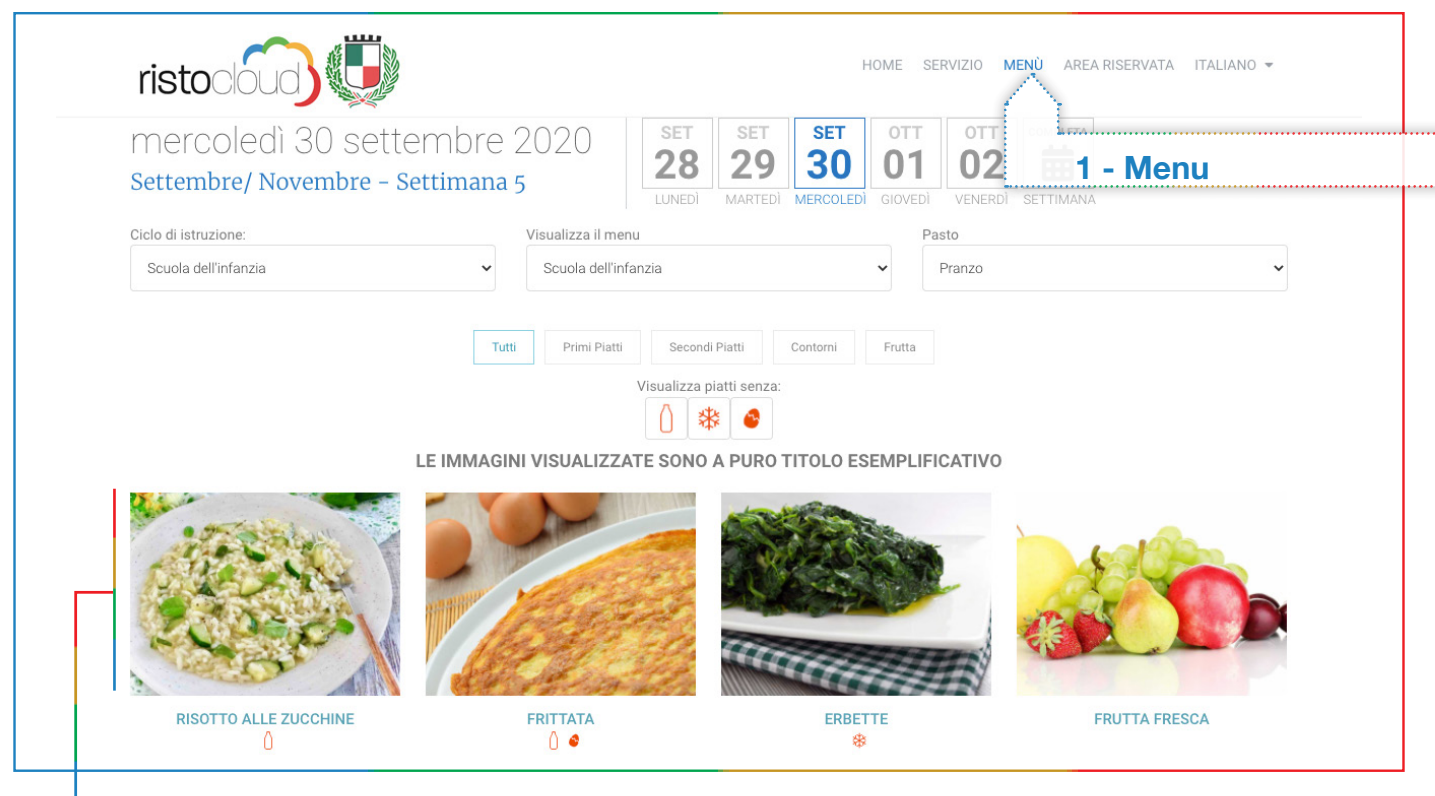

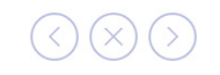

## **RISOTTO ALLE ZUCCHINE**

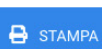

#### Stagionalità: Tutto l'anno

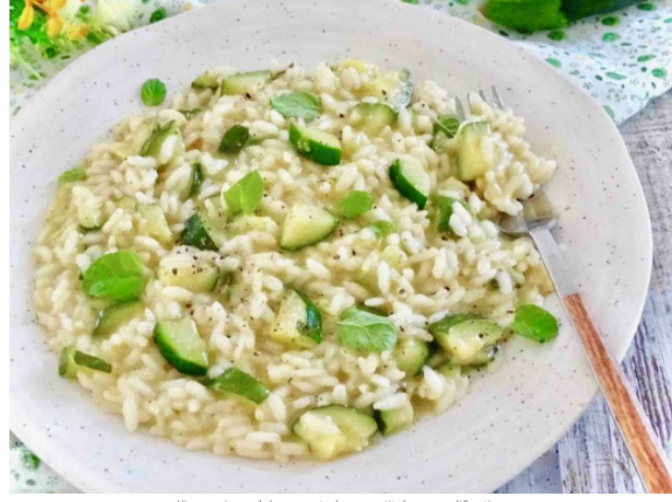

igine nel documento è a puro titolo esemplificativo

#### Ingredienti per porzione

- Zucchina fresca: 50 g
- Riso Parboiled: 50 g
- Burro (latte): 5 g
- Parmigiano Reggiano DOP (Latte, sale, caglio ): 5 g

### Preparazione

I nostri Chef, nell'elaborare le ricette utilizzeranno prodotti di prima qualità e si atterranno scrupolosamente alle procedure dettate dal ricettario aziendale. Tali procedure sono frutto dell'esperienza maturata in molti anni di attività.

N.B.: Si informa che eventuali ingredienti o sostanze che possono provocare allergie o intolleranze vengono evidenziate nella ricetta, sia che siano presenti (parte della preparazione), sia che siano segnalati solo in traccia (contaminazione nel processo industriale o nel processo produttivo).

### Contenuti/Allergeni in questo piatto

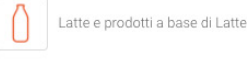

### Valori nutrizionali

|                            | per 100 g<br>a crudo | per porzione<br>a crudo |
|----------------------------|----------------------|-------------------------|
| Example                    | 990 kj               | 1.168 kj                |
| Energia                    | 236 kcal             | 279 kcal                |
| Grassi                     | 9,43 g               | 11,12 g                 |
| Di cui acidi grassi saturi | 3,59 g               | 4,23 g                  |
| Carboidrati                | 34,39 g              | 40,58 g                 |
| Di cui zuccheri            | 0,74 g               | 0,88 g                  |
| Fibre                      | 1,51 g               | 1,78 g                  |
| Proteine                   | 4,32 g               | 5,10 g                  |

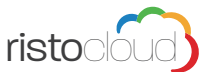

# 2. Autoregistrazione Utente

Se non si è in possesso di account, quindi di credenziali precedentemente ricevute dalla piattaforma Ristocloud, sarà necessario creare una nuova utenza Genitore.

Se si è in possesso di credenziali e si necessita solo di iscrivere un nuovo Alunno vedi "2.1. Associazione / Nuova iscrizione Alunno" a pag.8.

Premendo il pulsante <sup>1</sup>**AREA RISERVATA** è possibile aprire la pagina dedicata all'accesso nella piattaforma e alla registrazione di un nuovo familiare. Premedo infatti sul pulsante <sup>2</sup>**NUOVA REGISTRAZIONE FAMILIARE** si avvia la fase di registrazione dove il genitore potrà inserire i propri dati.

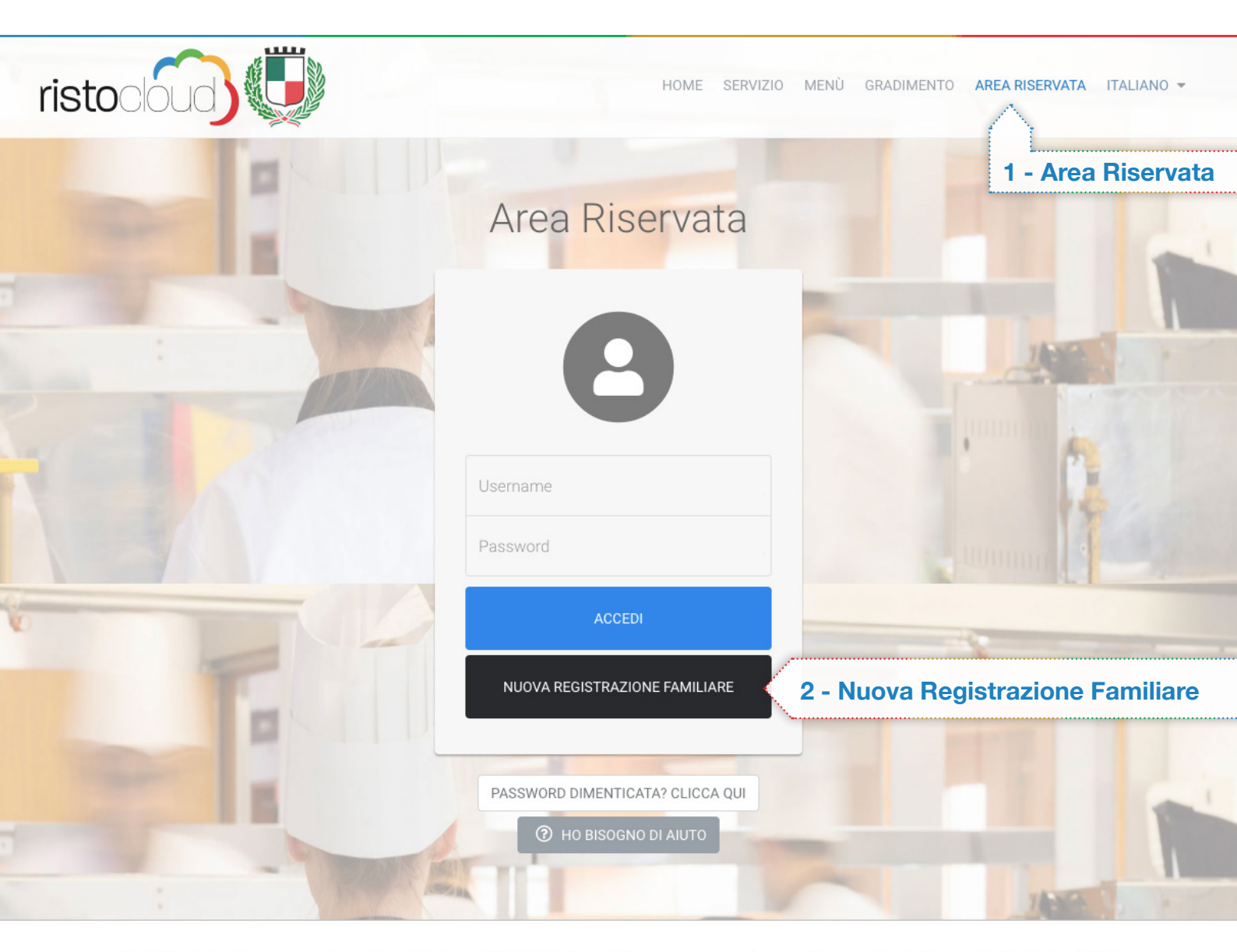

Per l'ottimale visualizzazione e utilizzo della piattaforma RISTOCLOUD si consiglia l'accesso tramite i seguenti browser: Google Chrome, Mozilla Firefox, Safari

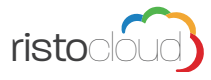

La fase di registrazione del Genitore si divide in tre passaggi:

1 Inserimento dei dati anagrafici; 2 Contatti; 3 Accettazione dei termini di utilizzo.

| 1. 🚨 DATI ANAGRAFICI                                                                                                    |                                                                                                    |
|----------------------------------------------------------------------------------------------------|----------------------------------------------------------------------------------------------------|
| Cognome                                                                                                    | Compilare la richiesta dei<br>dati anagrafici riferiti al<br>GENITORE dell'alunno.                                                                                                    |
|                                                                                                    | Compilare i campi richiesti<br>con numero di cellulare,<br>telefono fisso e indirizzo<br>Email del genitore che si<br>sta iscrivendo.                                                                           |
| 3. ▲ ACCETTAZIONE DEI TERMINI DI UTILIZZO         Politica sulla privacy <ul> <li> <li> <li> <li> <li> <li> <li> <li> </li> <li> </li> <li> </li> <li> <li> <li> </li> <li> </li> <li> </li> <li> <li> </li> <li> </li> <li></li></li></li></li></li></li></li></li></li></li></li></ul> | Accettare i termini di<br>utilizzo per proseguire.<br>Al termine della<br>registrazione verrà inviato<br>un SMS al numero<br>di cellulare registrato<br>contenente un codice per<br>l'attivazione dell'account. |

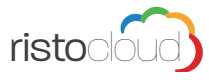

Inserire il codice ricevuto tramite SMS nel campo richiesto e premere il tasto convalida. In questo modo verrà attivato l'account per il genitore registrato e verranno inviate le credenziali per l'accesso, sempre tramite SMS.

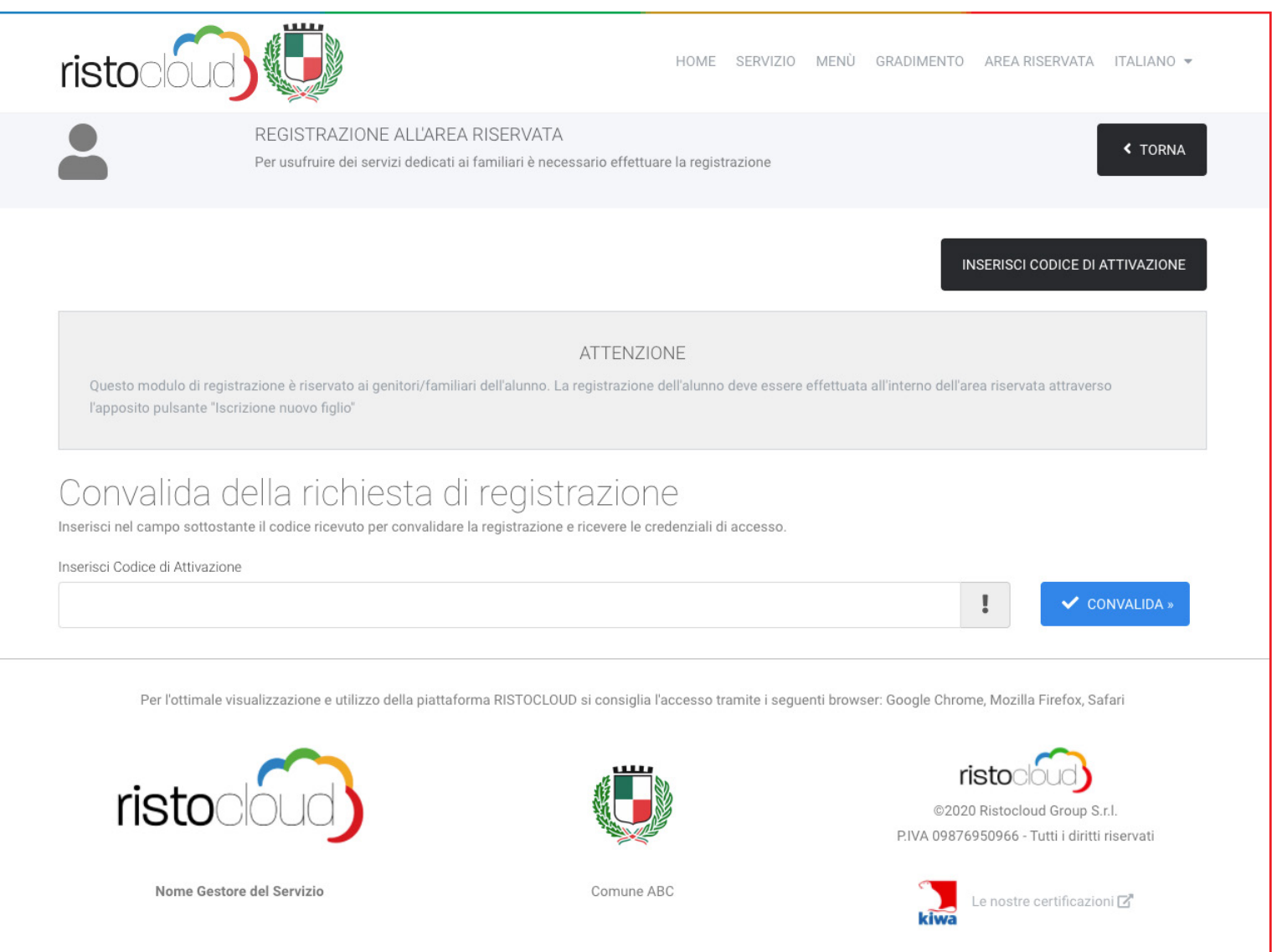

Nel caso in cui, durante l'attesa del messaggio SMS contenente il codice di attivazione, venga chiusa la pagina di inserimento del codice, basterà tornare alla pagina "Nuova Registrazione Familiare" e premere sul tasto in alto a destra "Inserisci codice di attivazione".

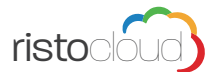

### 2.1. Associazione / Nuova iscrizione Alunno

### Associazione Alunno

La prima cosa da fare all'interno dell'Area Riservata è associare l'alunno al Genitore appena creato. Questa operazione si effettua tramite il pulsante **ASSOCIA ALUNNO** all'interno dell'Area Riservata.

Nella pagina che si apre viene richiesto di inserire il Codice Fiscale dell'Alunno che si intende associare.

| ristoclo    |                                                                                                    |                                                                                                    | HOME SEP                                               | RVIZIO MENÙ GRADIMENTO AREA RISERVATA ITALIANO 🕶                                                                                                    |
|-------------|----------------------------------------------------------------------------------------------------|----------------------------------------------------------------------------------------------------|--------------------------------------------------------|----------------------------------------------------------------------------------------------------|
| <b>C</b> 2  | ASSOCIA UN ALUNNO AL<br>Ricerca un alunno per codice fisc                                                                                                    | TUO PROFILO<br>ale e richiedi l'associazione al                                                                                             | tuo profilo                                            | 💄 Benvenuto, Cognome Nome   🕼 Modifica profilo   Esci 🕪                                                                                                    |
|             | Ricerca un al<br>Inserisci nel campo sottostante i<br>Inserisci Codice Fiscale Alunno<br>CGNNFG10B41H501J<br>Alunno con Codice Fiscale<br>Il sistema ha identificato un alunn<br>(richiede una convalida da parte | UNNO PET COO<br>I codice fiscale dell'alunno che<br>e CGNNFG10B41H501J<br>no con il codice fiscale specific<br>dell'ufficio di competenza). | dice fis(<br>desideri venga a:<br>cato. Richiedi l'as: | ssociato al tuo profilo.                                                                                                    |
|             | Cognome e nome<br>Cognome NomeFiglio1                                                                                                    | Data di nascita<br>01/02/2010                                                                                                    | Luogo<br>Roma                                          | Scuola<br>直 1^ A - ROSA STAMPA                                                                                                    |
| Per lottime | ale visualizzazione e utilizzo della piattafo                                                                                                    | orma RISTOCLOUD si consiglia                                                                                                    | l'accesso tramite                                      | e i seguenti browser: Google Chrome, Mozilla Firefox, Safari<br>ristococo<br>©2020 Ristocloud Group S.r.I.<br>P.IVA 09876950966 - Tutti i diritti riservati |
| Nome G      | estore del Servizio                                                                                                    | Comune /                                                                                                    | ABC                                                    | Le nostre certificazioni 🗗                                                                                                    |

Se l'Alunno è gia registrato nel sistema, verrà riportato il dettaglio dell'inserimento e basterà premere il pulsante **SI, PROCEDI** per effettuare la richiesta di associazione. Effettuato questo passaggio si dovrà attendere che venga approvata l'associazione genitore/bambino effettuata.

### **Registrazione Nuovo Alunno**

Se l'Alunno non risulta registrato, verrà richiesto di inserire alcuni dati anagrafici e dati scolastici.

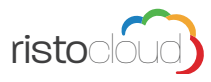

### 1. 🚨 DATI ANAGRAFICI

| Cognome                                                                                                    |         |
|----------------------------------------------------------------------------------------------------|---------|
|                                                                                                    |         |
|                                                                                                    |         |
| Nome                                                                                                    |         |
| 1                                                                                                    |         |
| Sesso Luogo Nascita / Stato Estero Cittadinanza                                                                    |         |
| Maschile V II ITALIA V                                                                                             |         |
| Provincia di nascita Data di nascita                                                                               |         |
| Selezionare la provincia 🗸 Giorno 🗸 Mese 🗸 Anno 🗸                                                                  | relativ |
|                                                                                                    | intend  |
| Codice fiscale                                                                                                    |         |
|                                                                                                    |         |
| Informazioni sulla residenza                                                                                       |         |
| Indirizzo                                                                                                    |         |
| Via Giuseppe Verdi 1                                                                                               |         |
| Cap Città Provincia                                                                                                |         |
| 00100 🗸 Roma 🗸 Roma 🗸                                                                                              |         |
|                                                                                                    |         |
| 🗸 AVANTI »                                                                                                    |         |
|                                                                                                    | 1       |
| 2. 🏛 DATI SCOLASTICI                                                                                               |         |
|                                                                                                    |         |
| Scuola Classe Sezione                                                                                              | Selez   |
| Selezionare la scuola 👻 Selezionare una Classe 👻                                                                   | iscrive |
|                                                                                                    |         |
| «INDIETRO VAVANTI»                                                                                                 |         |
|                                                                                                    | 1       |
| 3. ACCETTAZIONE DEI TERMINI DI UTILIZZO                                                                            |         |
| Termini e condizioni di servizio                                                                                   |         |
| ✓ Ho letto e accetto i termini e le condizioni d'uso del servizio                                                  |         |
| Politica sulla privacy                                                                                             | Legge   |
| ✓ Ho letto e accetto l' informativa sulla privacy                                                                  | serviz  |
| Per verificare che il modulo sia compilato a mano, clicca sul quadratino grigio nel box sottostante con la scritta | privac  |
| richiesto, esegui la procedura di controllo.                                                                       | Succ    |
|                                                                                                    | il reC/ |
| Non sono un robot                                                                                                  | la rich |
| Privacy - Termini                                                                                                  |         |
|                                                                                                    |         |

Inserire i dati anagrafici relativi all'Alunno che si intende iscrivere.

Selezionare la scuola e la classe a cui si intende iscrivere l'Alunno.

Leggere ed accettare i termini e condizioni di servizio e la politica sulla privacy.

Successivamente premere il reCAPTCHA e inoltrare la richiesta di iscrizione.

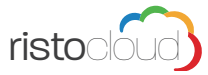

### 2.2. Funzionalità Area Riservata

L'Area Riservata presenta delle funzionalità che sono generiche, come la consultazione dell'esito dei pagamenti. Le funzionalità legate ad ogni singolo Alunno sono invece richiamabili dal pulsante AZIONI, sulla riga di ciascun Alunno associato.

| ristocloud                                                                    | HOME SERVIZIO MENÙ GRADIMENTO <b>AREA RISERVATA</b> ITALIANO <del>v</del>    |
|-------------------------------------------------------------------------------|------------------------------------------------------------------------------|
|                                                                               | 💄 Benvenuto, Cognome Nome 🛛 🗭 MODIFICA PROFILO 🛛 ESCI 🔂                      |
| Area riservata                                                                |                                                                              |
| L+ ISCRIZIONE NUOVO FIGLIO                                                    | ESITO PAGAMENTI                                                              |
|                                                                               |                                                                              |
| Cognome NomeFiglio                                                            |                                                                              |
| PAN: 9975                                                                     |                                                                              |
| Scuola CAMBIA CLASSE                                                          | Tariffa servizio mensa Saldo complessivo                                     |
| ROSA STAMPA classe 1^ A                                                       | € 5,30 (tariffa standard) € 0,00<br>Fascia assegnata: Oltre € 20.000 e senza |
|                                                                               | ISEE (infanzia e primaria)                                                   |
| Stato conferma iscrizione per A.S. 2020/2021: 🗸 ISCRITTO dal 30/09/2020       |                                                                              |
| Partilitari Collegati<br>Cognome Nome - S Familiare di riferimento ESITO PAGA | MENTI                                                                        |
| Consente di m<br>lo storico dei r                                             | nonitorare                                                                   |
| effettuati.                                                                   |                                                                              |

Premendo il tasto **AZIONI** si trovano le funzioni:

**ESTRATTO CONTO** Da questa sezione è possibile consultare lo storico dei pagamenti effettuati e dei pasti addebitati.

**PAGA** Da questa sezione è possibile effettuare ricaricare il saldo per specifico alunno, come più avanti descritto. **CERTIFICAZIONE PAGAMENTI** Da questa sezione è possibile stampare la certificazione per i pagamenti effettuati nell'anno solare, utile ai fini della dichiarazione dei redditi.

CALENDARIO PASTI In questa sezione i genitori dei piccoli utenti possono tenere sotto controllo lo sviluppo mensile dei pasti consumati.

**COMUNICAZIONI** In questa sezione è possibile segnalare l'assenza dell'alunno (sia di una singola giornata, sia di un periodo prolungato), ma anche la necessità di fargli consumare una dieta in bianco in caso di indisposizione, entro le 09.00 del mattino.

**RICHIEDI DIETA SPECIALE** In questa sezione è possibile inviare una richiesta alla scuola per l'applicazione di una dieta speciale, inviando un certificato medico.

**SCARICA MODULO RICHIESTA DIETA SPECIALE** Tramite questo pulsante è possibile scaricare il modulo in PDF per richiedere una dieta speciale.

1()

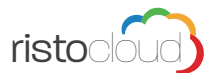

### 2.3. Comunicazione Assenza Alunno

La comunicazione dell'assenza si può fare nella seguente modalità:

Attraverso la funzione Comunicazioni all'interno della propria area riservata sul portale è possibile indicare nel giorno specifico l'assenza del figlio al servizio mensa, entro le ore 9.00, nella stessa sezione è possibile segnalare anche più giorni di assenza, o singoli giorni in anticipo.

### NOTA BENE:

• in caso di assenza di più figli occorre segnalare l'assenza per ciascuno;

• nel caso di assenza di più giorni occorre segnalare tramite il calendario nell'area riservata nel portale.

In automatico, in caso non fosse segnalata alcuna assenza entro le ore 9.00, il sistema assegnerà la presenza dell'alunno al servizio mensa.

All'interno del refettorio sarà effettuato un controllo delle presenze e in caso di un alunno presente sarà effettuata una ratifica d'ufficio.

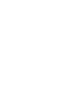

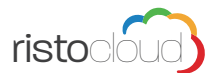

# 3. Pagamento Online

Per effettuare un pagamento, relativo allo specifico alunno, il sistema vi guiderà passo per passo nella procedura, per iniziare premere il pulsante "Paga" posto sulla casella di ogni alunno. Verranno quindi visualizzati i metodi di pagamento previsti.

|                                  | Effettua un r                 | nuovo pagamento  |
|----------------------------------|-------------------------------|------------------|
| Seleziona un metodo di pagamento | Seleziona un importo Conferma | $\sum_{i=1}^{n}$ |
| INDIETRO                         |                               | AVANTI           |
| Carta di credito<br>Addebito SDD | Carta di credito              |                  |

### 3.1. Addebito SDD

Il pagamento del Servizio Mensa è possibile tramite addebito RID: per autorizzarlo, il genitore dovrà compilare nella sezione Area Riservata il modulo Sepa/SDD.

Successivamente dovrà stampare, firmare ed inviare via mail il modulo firmato all'indirizzo mail indicato nel modulo.

| Con la sottoscrizione del presente mandato i<br>- autorizza il Creditore a disporre l'addebito d<br>- autorizza la Banca del Debitore ad eseguire | il Debitore:<br>el conto indicato nella sezione sottostante;<br>l'addebito conformemente alle disposizioni im | partite dal Creditore         |           |
|----------------------------------------------------------------------------------------------------|----------------------------------------------------------------------------------------------------|-------------------------------|-----------|
| Attenzione: I campi contrassegnati in ros                                                                                                    | so sono obbligatori.                                                                                          |                               |           |
| Nome e Cognome (max 120 caratteri)                                                                                                    |                                                                                                    | Indirizzo (max 200 caratteri) |           |
| CAP                                                                                                    | Località (max 120 caratteri)                                                                                  |                               | Provincia |
| Codice fiscale                                                                                                    |                                                                                                    | IBAN (max 27 caratteri)       |           |
|                                                                                                    | 📩 SCARICA IL MO                                                                                               | DULO PRE-COMPILATO            |           |

Mensilmente (il giorno 15) verrà addebitato, nel conto corrente comunicato, l'importo del mese in corso (tranne eventuali somme conguagliate per assenze comunicate del mese precedente). Es.

Il 15 ottobre verrà addebitato il mese di settembre conguagliato + ottobre previsionale;

- Il 15 novembre verrà addebitato il mese di novembre previsionale +/- conguaglio ottobre;
- Il 15 aprile verrà addebitato il mese di aprile previsionale +/- conguaglio marzo

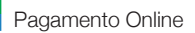

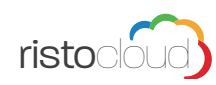

### 3.2. Carta di credito

Premere sul pagamento Carta di Credito e selezionare o l'importo o il numero di pasti da ricaricare. In ognuno dei casi sarà possibile rivedere la cifra al passaggio sucessivo.

|                                  | Effettua un j                       | pagamento                        |              |
|----------------------------------|-------------------------------------|----------------------------------|--------------|
| Seleziona un metodo di pagamento | Seleziona un importo Conferma       |                                  |              |
| INDIETRO                         |                                     |                                  | AVANTI       |
| S                                | eleziona un importo, potrai comunqu | e modificarlo nello step success | sivo.        |
| €10                              | € 20                                | € 30                             | € 50         |
|                                  | oppu                                | ıre                              |              |
|                                  | Seleziona un nu                     | umero di pasti                   |              |
| <b>¥1</b> 20                     | <b>11</b> 25                        | <b>**1</b> 30                    | <b>¥1</b> 40 |

|                                  | Effettua                                 | a un pagamento                                        |        |
|----------------------------------|------------------------------------------|-------------------------------------------------------|--------|
| Seleziona un metodo di pagamento | Seleziona un importo Conferma            |                                                       |        |
| INDIETRO                         |                                          |                                                       | AVANTI |
|                                  | 1 Hai scelto di effettuare               | e un pagamento per il servizio refezione              |        |
|                                  | Importo €                                | 132.50                                                |        |
|                                  | Commissioni pagamento €                  | 0,00                                                  |        |
|                                  | IMPORTO TOTALE €                         | 132,50                                                |        |
|                                  |                                          | PAGA SUBITO                                           |        |
|                                  | Attezio                                  | one: carte supportate                                 |        |
|                                  | Il sistema di pagamento accetta le carte | e di credito che appartengono ai circuiti: mastercard | , visa |
|                                  |                                          |                                                       |        |
|                                  |                                          |                                                       |        |

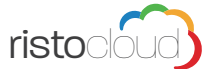

Una volta inserito l'importo desiderato, premere il pilsante Paga subito e confermare. In questo modo si verrà rimandati sul sito del gestore del pagamento. Vediamo di seguito un esempio.

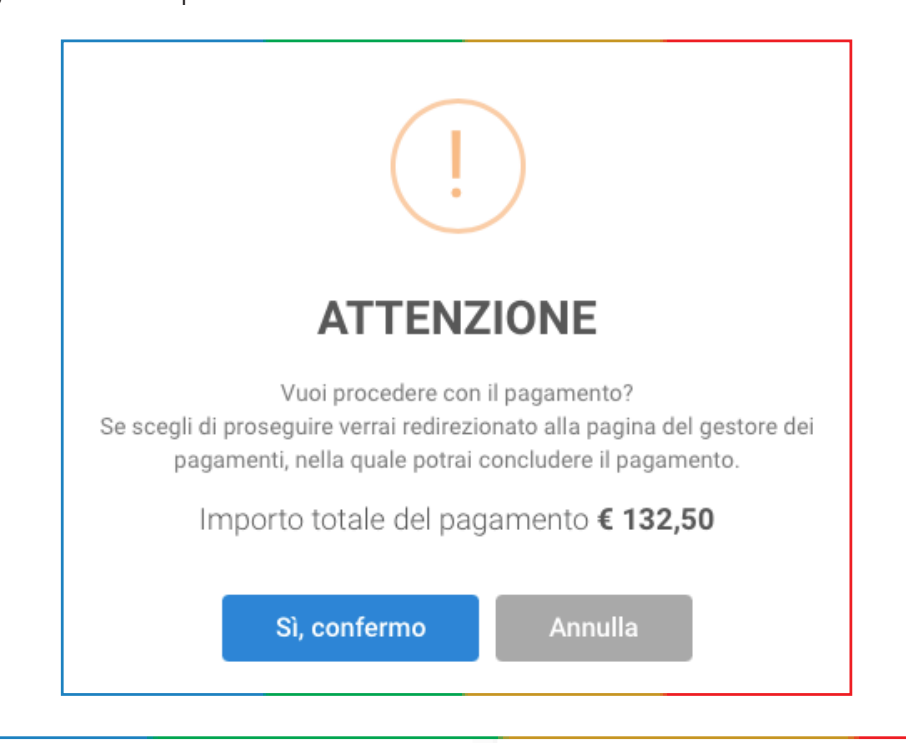

| Ristocioud Group S.r.I. TEST MODE                                              |                  | 🗯 Pay                                                  |        |
|--------------------------------------------------------------------------------|------------------|--------------------------------------------------------|--------|
| Ricarica servizio mensa                                                        |                  | O paga con carta                                       |        |
| 132,50€                                                                        |                  |                                                        |        |
| Carta di credito di AGRILLO ALESSANDRO, rif.<br>18F9A71EE887D18F636EC83B070F2A | Email            | tamassia@ristocloudgroup.c                             | om     |
|                                                                                | Informazioni su  | ulla carta                                             |        |
|                                                                                | 1234 1234 1      | 234 1234                                               | sa 👅 🦓 |
|                                                                                | MM / AA          | CVC                                                    | 0      |
|                                                                                | Titolare della c | arta                                                   |        |
|                                                                                | Paese o region   | e                                                      |        |
|                                                                                | Italia           |                                                        | ~      |
|                                                                                | Salva le velocem | informazioni per pagare più<br>iente la prossima volta | C      |
|                                                                                |                  | Paga 132,50 €                                          |        |

A questo punto basterà compilare i campi richiesti per il pagamento sicuro e seguire le istruzioni suggerite per completare il pagamento.

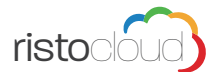

### 3.3. Verificare EMAIL

Dalla propria area riservata cliccare in alto a destra su Modifica Profilo.

|                                                                                                    |                                                                                                    |                                                                                  | <u>.</u>                                               | Benvenuto, Cogno           | me Nome          | MODIFICA PROFILO   |                 |
|----------------------------------------------------------------------------------------------------|----------------------------------------------------------------------------------------------------|----------------------------------------------------------------------------------|--------------------------------------------------------|----------------------------|------------------|--------------------|-----------------|
| Area ris                                                                                                    | servata                                                                                                    |                                                                                  |                                                        |                            |                  | $\cap$             |                 |
|                                                                                                    | PROFILO UTENTE<br>Da questa zona potrai<br>associato al tuo profile<br>profilo.                                                                                             | impostare una nuova password<br>b. Ti consigliamo di modificare j                | i, e modificare l'indirizzo<br>periodicamente la passv | o di email<br>word del tuo |                  | ۲ ۲                | ORNA AI SERVIZI |
|                                                                                                    |                                                                                                    |                                                                                  |                                                        |                            |                  |                    |                 |
| giorna i dat<br>namma benvenuta n<br>word, aggiornare i tuc                                                          | ti del tuo profile<br>ella tua area personale. Se le<br>oi dati anagrafici                                                                                                  | D<br>o desideri puoi modificare l'indir                                          | izzo email collegato a q                               | uesto utente (togn         | ato@ristocloudgi | oup.com), oppure n | nodificare la   |
| giorna i dal<br>namma benvenuta n<br>word, aggiornare i tuo<br>Indirizzo email<br>Modifica de                        | ti del tuo profile<br>ella tua area personale. Se la<br>oi dati anagrafici<br>La tua password<br>ell'indirizzo em                                                           | D<br>o desideri puoi modificare l'indir<br>I tuoi dati anagrafici<br>nail        | izzo email collegato a q                               | uesto utente (togn         | ato@ristocloudg  | oup.com), oppure n | nodificare la   |
| giorna i dat<br>namma benvenuta n<br>word, aggiornare i tuo<br>Indirizzo email<br>Modifica de<br>Attualmente non hai | ti del tuo profile<br>ella tua area personale. Se la<br>oi dati anagrafici<br>La tua password<br>ell'indirizzo email impost<br>alcun indirizzo email impost<br>ro INDIRIZZO | D<br>o desideri puoi modificare l'indir<br>I tuoi dati anagrafici<br>nail<br>ato | izzo email collegato a q                               | uesto utente (togn         | ato@ristocloudg  | oup.com), oppure n | nodificare la   |

Per poter procedere al pagamento online con accesso mediante propria email è necessario controllare che sia presente un indirizzo email valido, se viene riportata la frase "Attualmente non hai alcun indirizzo email impostato", inserire il proprio indirizzo email e confermare.

### **ATTENZIONE!**

Dopo aver cliccato CONFERMA verrà spedita una email al nuovo indirizzo immesso, cliccare sul link presente nell'email per convalidare definitivamente la registrazione del nuovo indirizzo.

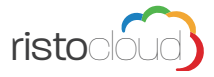